# vServer in der Kanzlei

### 1. Systemvoraussetzungen:

Software:

- Windows 10 (Version 1903)
- Windows Server 2019 Standard
- Windows Hyper-V Server 2019
- Lizenzen für Windows Server Standard 2019 und Office werden extra benötigt
- Installierte Hyper-V Rolle/Feature für die Virtualisierung
- 7Zip (Programm zum Entpacken des vServers.7z)

Hardware für 1 Arbeitsplatz:

- Prozessor: Intel i7-7700k, 4 Rechenkerne, 4.5 GHz Turbo, 16 GB RAM, System- + Datenspeicher: 1 X 500 GB NVMe

Hardware für 2-3 Arbeitsplätze:

- Prozessor: Xeon-E2136, 6 Rechenkerne, 3.3 GHz Turbo, 32 GB RAM, System- + Datenspeicher: 2 X 500 GB NVMe

Hardware für mehr als 3 Arbeitsplätze:

- Kontaktaufnahme mit Ihrem RA-MICRO vSystempartner

### 2. Download und Entpacken des vServers:

Der Download umfasst eine Größe von ca. 17,5 GB und kann über diesen <u>Link</u> oder direkt über die <u>RA-MICRO Homepage</u> durchgeführt werden. Nach dem Download des komprimierten Hyper-V vServer Images muss dieses mit der Software <u>7Zip</u> entpackt werden.

| Dies | er PC > Downloads                   |      |              |                |               |
|------|-------------------------------------|------|--------------|----------------|---------------|
|      | Name                                | Änd  | erungsdatum  | Тур            | Größe         |
|      | VServer.7z                          | 12.1 | 2.2019 09:36 | 7Z-Datei       | 17.994.641 KB |
|      | Öffnen mit                          |      |              |                |               |
| 1    | 7-Zip                               | >    | Öffnen       |                |               |
|      | CRC SHA                             | >    | Öffnen       |                | >             |
| ×*   | 🖒 Freigabe                          |      | Dateien entp | oacken         |               |
|      | Zugriff gewähren auf                | >    | Hier entpack | (en            |               |
|      | Vorgängerversionen wiederherstellen |      | Entpacken n  | ach "vServer\" |               |
|      |                                     |      | م حات        |                |               |

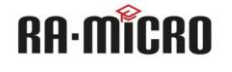

### 3. Import vServer

3.1 Für den Import des vServers muss die Rolle (Windows Server) oder das Windows Feature (Windows 10) Hyper-V bereits installiert sein.

| Windows-Features                                                                                                    | _                                                   |                           | $\times$           |  |  |  |  |
|----------------------------------------------------------------------------------------------------|-----------------------------------------------------|---------------------------|--------------------|--|--|--|--|
| Windows-Features aktivieren oder de                                                                                                    | aktivie                                             | eren                      | ?                  |  |  |  |  |
| Verwenden Sie die Kontrollkästchen, um die ents<br>oder auszuschalten. Ein ausgefülltes Kontrollkäst<br>Feature nur teilweise aktiviert ist. | prechen<br>chen beo                                 | den Featur<br>leutet, das | res ein-<br>ss ein |  |  |  |  |
| 🕀 🔲 Dienste für NFS                                                                                                    |                                                     |                           | ^                  |  |  |  |  |
| 🕀 🔳 📙 Druck- und Dokumentdienste                                                                                                    |                                                     |                           |                    |  |  |  |  |
| Guarded Host                                                                                                    |                                                     |                           |                    |  |  |  |  |
| Hostfähiger Webkern für Internetinfor                                                                                                    | Hostfähiger Webkern für Internetinformationsdienste |                           |                    |  |  |  |  |
| 🖃 🔳 Hyper-V                                                                                                    |                                                     |                           |                    |  |  |  |  |
| 🗉 🔳 📊 Hyper-V-Plattform                                                                                                    |                                                     |                           |                    |  |  |  |  |
|                                                                                                    |                                                     |                           |                    |  |  |  |  |
| Internet Explorer 11                                                                                                    |                                                     |                           |                    |  |  |  |  |
| 🕀 🗖 📊 Internetinformationsdienste                                                                                                    |                                                     |                           |                    |  |  |  |  |
| 🗄 🔲 📙 Legacy Components                                                                                                    |                                                     |                           | ~                  |  |  |  |  |
| <                                                                                                    |                                                     |                           | >                  |  |  |  |  |
| ОК                                                                                                    |                                                     | Abbrec                    | hen                |  |  |  |  |

### 3.2 Hyper-V Manager starten.

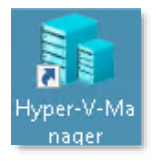

3.3 Virtuelle Switch erstellen, damit der vServer eine Netzwerkverbindung mit dem Kanzleinetzwerk aufbauen kann.

Hier ein Beispiel:

| Hyper-V-Manager                                                                                                    |                          |                            |                      |                             | - 🗆 ×                            |
|----------------------------------------------------------------------------------------------------|--------------------------|----------------------------|----------------------|-----------------------------|----------------------------------|
| Datei Aktion Ansicht ?                                                                                                    |                          |                            |                      |                             |                                  |
| 🗢 🔿 🙍 🖬 🛛 🖬                                                                                                    |                          |                            |                      |                             |                                  |
| Hyper-V-Manager                                                                                                    | Virtuelle Computer       |                            |                      |                             | Aktionen                         |
| FTP-SERVER-NS35                                                                                                    | Name                     | Phase                      | CBLL Auclast         | Zugowies                    | FTP-SERVER-NS35                  |
|                                                                                                    | Name                     | Flidse                     | CF0-Ausiast          | Zugewies                    | Neu                              |
|                                                                                                    | Aufo                     | lem Server wurden          | keine virtuellen Cor | mputer gefur                | Virtuellen Computer importieren  |
|                                                                                                    |                          |                            |                      |                             | Hyper-V-Einstellungen            |
|                                                                                                    |                          |                            |                      |                             | 🚰 Manager für virtuelle Switches |
| IIIIIIIIIIIIIIIIIIIIIIIIIIIIIIIIIIIIII                                                                                                    |                          |                            |                      | - x                         |                                  |
|                                                                                                    |                          |                            |                      |                             |                                  |
| Virtuelle Switches                                                                                                    | Virtu                    | ellen Switch erstell       | en                   |                             |                                  |
| Clobale Netzwerke                                                                                                    | tzwerkswitch Welche A    | <u>rt von virtuellem S</u> | witch möchten Sie e  | erstellen?                  |                                  |
| MAC-Adressbereid                                                                                                    | h Extern                 |                            |                      |                             |                                  |
| 00-15-5D-6E-83-0                                                                                                    | 00 bis 00-15-5D-6 Privat |                            |                      |                             |                                  |
| Thruce and the second second |                          |                            |                      | ▶                           |                                  |
|                                                                                                    |                          |                            | _                    |                             |                                  |
|                                                                                                    |                          |                            |                      | Virtuellen Switch erstellen |                                  |
|                                                                                                    | Erstellt ei              | n virtuelles Netzw         | erk, das an den phy  | sischen Netz                | werkadapter gebunden             |

RA·MĨCRO

## **RA-MICRO Software AG**

| <ul> <li>Virtuelle Switches         <ul> <li>Neuer virtueller Netzwerkswitch</li> <li>Vserver</li> <li>Intel(R) Ethernet Connection</li> <li>Globale Netzwerkeinstellungen</li> <li>MAC-Adressbereich</li> <li>00-15-5D-6E-83-00 bis 00-15-5D-6</li> </ul> </li> </ul> | Eigenschaften für virtuellen Switch                                                                                                    |    |
|----------------------------------------------------------------------------------------------------|----------------------------------------------------------------------------------------------------|----|
|                                                                                                    | Verbindungstyp<br>Womit soll dieser virtuelle Switch verbunden werden?<br>Externes Netzwerk:<br>Intel(R) Ethernet Connection X552/X557-AT 10GBASE-T #2<br>Gemeinsames Verwenden dieses Netzwerkadapters für das<br>Verwaltungsbetriebssystem zulassen<br>SR-IOV (Single-Root I/O Virtualization) aktivieren<br>Internes Netzwerk                                                                                |    |
|                                                                                                    | Privates Netzwerk      VLAN-ID      Identifizierung virtueller LANs für das Verwaltungsbetriebssystem     aktivieren      Mit der VLAN-ID wird das virtuelle LAN angegeben, das vom     Verwaltungsbetriebssystem für die gesamte, über diesen Netzwerkadapter     abgewickelte Netzwerkkommunikation verwendet wird. Diese Einstellung wirkt     sich nicht auf das Netzwerk für virtuelle Computer aus.     2 |    |
|                                                                                                    | Entfernen SR-IOV kann nur beim Erstellen des virtuellen Switchs konfiguriert werden. Ein OK Abbrechen Anwende                                                                                                    | en |

### 3.4 vServer importieren

Im Hyper-V Manager die Option "Virtuellen Computer importieren" auswählen.

| Hyper-V-Manager      |                  |                       |                               |                                                   |                            | —                                                           | $\times$ |
|----------------------|------------------|-----------------------|-------------------------------|---------------------------------------------------|----------------------------|-------------------------------------------------------------|----------|
| Datei Aktion Ansicht |                  |                       |                               |                                                   |                            |                                                             |          |
| ← →   2 ☶   2 ☶      |                  |                       |                               |                                                   |                            |                                                             |          |
| Hyper-V-Manager      | Virtuall         | Computor              |                               |                                                   |                            | Aktionen                                                    |          |
| FTP-SERVER-NS35      | Virtuen          |                       | 2h                            | CDU Austrat                                       | 7                          | FTP-SERVER-NS35                                             |          |
|                      | Name             | F                     | rnase                         | CPU-Ausiast                                       | Zugewie                    | Neu                                                         | ►        |
|                      |                  | Auf dem               | Server wurde                  | en keine virtuellen Cor                           | nputer gef                 | 🚯 Virtuellen Computer importieren                           |          |
| Virtuell             | en Computer impo | rtieren               |                               |                                                   |                            | ×                                                           |          |
|                      |                  |                       |                               |                                                   |                            |                                                             |          |
|                      | Vorhemerki       | ngen                  |                               |                                                   |                            |                                                             |          |
|                      | VOIDCHICIK       | ingen                 |                               |                                                   |                            |                                                             |          |
|                      |                  |                       |                               |                                                   |                            |                                                             |          |
| Vorbemerku           | ngen             | Dieser Assistent unte | erstützt Sie b                | eim Importieren eines                             | virtuellen (               | Computers aus einer Reihe von                               |          |
| Ordner sud           | ien              | geführt, um den virt. | n. Sie werdei<br>uellen Compu | n durch die Schritte zu<br>Iter für die Verwendun | im Beheber<br>ng auf diese | n von Konfigurationsproblemen<br>em Computer vorzubereiten. |          |
| Virtuellen C         | mouter           |                       |                               |                                                   | -                          |                                                             |          |

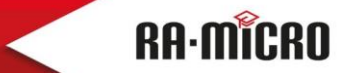

**RA-MICRO Software AG** 

Den Ordner auswählen, wohin der vServer entpackt wurde.

### Ordner suchen

| Vorbemerkungen                   | Geben Sie | den Ordner mit dem zu importierenden virtuellen Computer an. |
|----------------------------------|-----------|--------------------------------------------------------------|
| Ordner suchen                    | Ordner:   | Durchsuchen                                                  |
| Virtuellen Computer<br>auswählen | L         | Ordner auswählen                                             |
| Importtyp auswählen              |           |                                                              |
| Zusammenfassung                  |           | ← → ✓ ↑ 📑 → Dieser PC → Downloads → vServer →                |
|                                  |           | Organisieren 🔻 Neuer Ordner                                  |
|                                  |           | ▲ Name                                                       |
|                                  |           | Arrow Schnellzugriff                                         |
|                                  |           | Desktop 🖈 Vietural Used Diale                                |
|                                  |           | Downloads     P     Downloads                                |
|                                  |           | Dokumente 🖈                                                  |
|                                  |           | 📰 Bilder 🛷                                                   |

Der zu importierende vServer muss in der Auswahl ausgewählt werden. Sollte dieser nicht angezeigt werden, war der Download nicht vollständig, Fehler beim Entpacken oder falsches Betriebssystem (Windows 10 1903 oder Windows Server 2019 erforderlich).

| Vorbemerkungen      | Zu importierenden virtuellen Computer auswählen: |
|---------------------|--------------------------------------------------|
| Ordner suchen       | Name                                             |
| Virtuellen Computer | - Hanne                                          |
| auswählen           | vServer                                          |
| Importtyp auswählen | · · · · · · · · · · · · · · · · · · ·            |
| Zusammenfassung     |                                                  |

Hier die Option "Virtuellen Computer kopieren" auswählen, damit eine neue eindeutige ID für den virtuellen Server erstellt wird.

| Importtyp at                                                                                                  | Importtyp auswählen                                                                                                    |  |  |  |  |
|----------------------------------------------------------------------------------------------------|----------------------------------------------------------------------------------------------------|--|--|--|--|
| Vorbemerkungen<br>Ordner suchen<br>Virtuellen Computer<br>auswählen<br>Importtyp auswählen<br>Zusammenfassung | Wählen Sie den auszuführenden Importtyp aus:<br>Virtuellen Computer direkt registrieren (die vorhandene eindeutige ID verwenden)<br>Virtuellen Computer wiederherstellen (die vorhandene eindeutige ID verwenden)<br>Virtuellen Computer kopieren (neue eindeutige ID erstellen) |  |  |  |  |

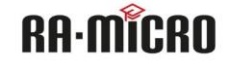

Den Speicherort manuell anpassen. Es kann auch ein 2. Datenträger (NVMe) ausgewählt werden. Für die Standarisierung empfehlen wir die Ordnerstruktur \vSystem\vServer beizubehalten.

| 💌 Virtuellen Computer imp                                                                                    | ortieren                                                                                                    | ×                                         |
|----------------------------------------------------------------------------------------------------|----------------------------------------------------------------------------------------------------|-------------------------------------------|
| Ordner für elemente                                                                                          | die Dateien des virtuellen Computers auswählen                                                                                                    |                                           |
| Vorbemerkungen<br>Ordner suchen<br>Virtuellen Computer<br>auswählen<br>Importtyp auswählen<br>Ziel auswählen | Sie können neue oder vorhandene Ordner angeben, um die Dateien des virtuellen of<br>speichern. Andernfalls werden die Dateien in die Hyper-V-Standardordner auf diese<br>in Ordner importiert, die in der Konfiguration des virtuellen Computers angegeben s<br>virtuellen Computer an einem anderen Ort speichern<br>Ordner für die Konfiguration des virtuellen Computers: | Computers zu<br>em Computer oder<br>sind. |
| Speicherordner auswählen<br>Zusammenfassung                                                                  | Prüfpunktspeicher:<br>C:\vSystem\vServer <br>Ordner für Smart Paging:                                                                                                    | Durchsuchen                               |
|                                                                                                    | C:\vSystem\vServer                                                                                                    | Durchsuchen                               |
|                                                                                                    | < Zurück Weiter > Fertig stelle                                                                                                    | Abbrechen                                 |
| Ordner zum                                                                                                   | n Speichern virtueller Festplatten auswählen                                                                                                    |                                           |
| Vorbemerkungen                                                                                               | Wo sollen die importierten virtuellen Festplatten für diesen virtuellen Computer ges                                                                                                    | peichert werden?                          |

| Vorbemerkungen                   | Wo sollen die importierten virtuellen Festplatten für diesen virtuellen Computer gespeichert werden? |
|----------------------------------|----------------------------------------------------------------------------------------------------|
| Ordner suchen                    | Ort: 2:\vSvstem\vServer\Virtual Hard Disks\                                                          |
| Virtuellen Computer<br>auswählen |                                                                                                    |
| Importtyp auswählen              |                                                                                                    |
| Ziel auswählen                   |                                                                                                    |
| Speicherordner auswählen         |                                                                                                    |
| Zusammenfassung                  |                                                                                                    |
|                                  |                                                                                                    |
|                                  |                                                                                                    |

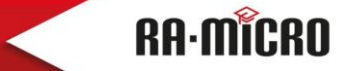

**RA-MICRO Software AG** 

### 4. Hardware Anpassungen des vServers

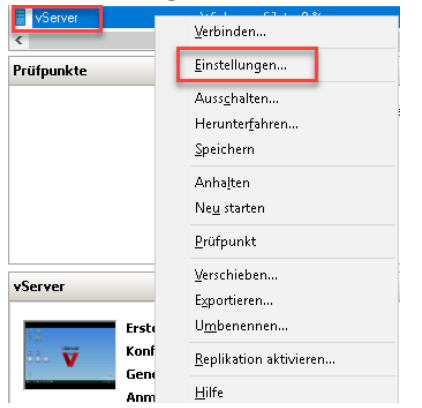

Öffnen der Eigenschaften des vServers.

- zuvor erstellte Netzwerkkarte "vServer" hinzufügen
- Arbeitsspeicher der lokalen Ressourcen anpassen (mind. 8 GB)
- Prozessor zuweisen (mind. 2 virtuelle Prozessoren bei einem Arbeitsplatz)
- die weiteren Optionen können später je nach Anforderungen angepasst werden

| 📷 Einstellungen für "vServer" auf "VSERVER-                                                                                                    | HOST"                                                                                                    | – 🗆 X                                                          |
|----------------------------------------------------------------------------------------------------|----------------------------------------------------------------------------------------------------|----------------------------------------------------------------|
| vServer 🗸                                                                                                    | ⊈ ⊳ (5                                                                                                    |                                                                |
| <ul> <li>Hardware</li> <li>Hardware hinzufügen</li> <li>Firmware<br/>Von "Datei" starten</li> <li>Sicherheit<br/>"Sicherer Start" ist aktiviert</li> <li>Arbeitsspeicher<br/>8192 MB</li> <li>Prozessor<br/>4 virtuelle Prozessoren</li> <li>SCSI-Controller</li> <li>Festplatte<br/>vdisk1-org.vhdx</li> <li>Festplatte<br/>vdisk1-org.vhdx</li> <li>Festplatte<br/>vdisk1-org.vhdx</li> <li>Verwaltung</li> <li>Name<br/>vServer</li> <li>Integrationsdienste<br/>Einige Dienste verfügbar</li> <li>Prüfpunkte<br/>Deaktiviert</li> <li>Speicherort für die Smart Paging-D<br/>CitySystem vServer</li> <li>Automatische Startaktion<br/>Immer starten</li> <li>Automatische Stoppaktion<br/>Speichern</li> </ul> | Hardware hinzufügen         Mithilfe dieser Einstellung können dem virtuellen Computer n         werden.         Wählen Sie die hinzuzufügenden Geräte aus, und klicken Sie         "Hinzufügen".         SCSI-Controller         Netzwerkkarte         RemoteFX-3D-Grafikkarte         Fibre Channel-Adapter | eue Geräte hinzugefügt<br>e auf die Schaltfläche<br>Hinzufügen |
| 1                                                                                                    | ОК АЫ                                                                                                    | brechen Anwenden                                               |

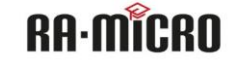

#### 5. Start vServer und Erstnutzung

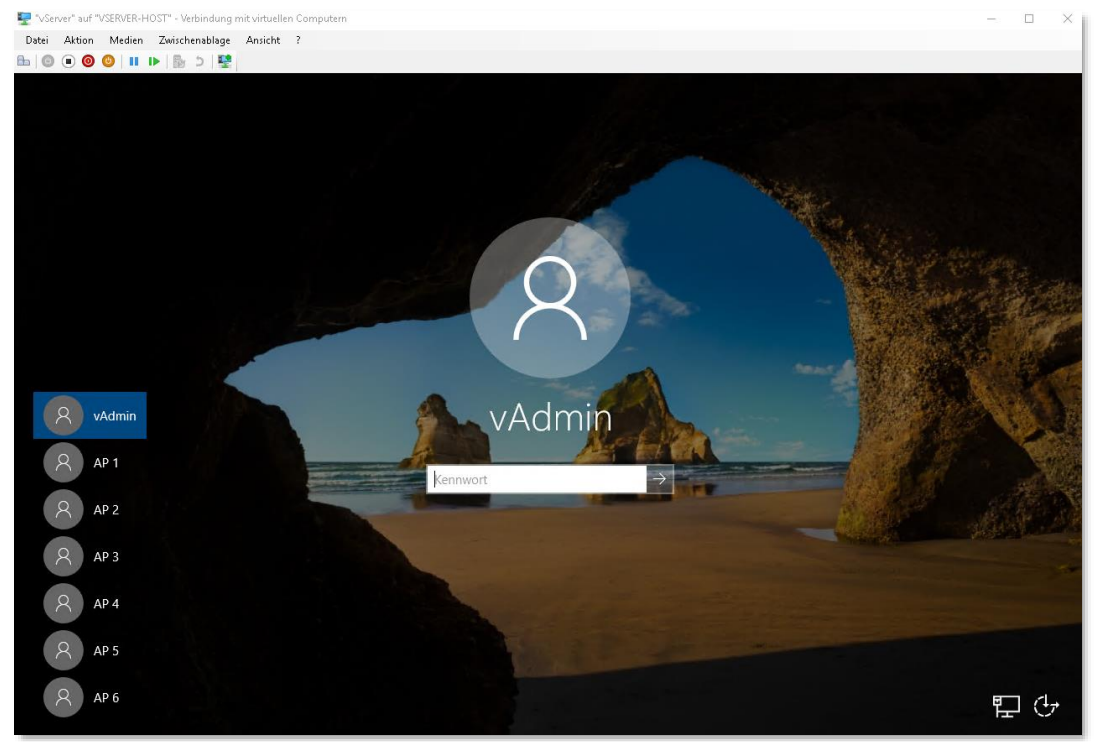

Anmeldedaten: Windows: Benutzer: vAdmin / Passwort: RA-microv0 Benutzer: AP1 bis AP6 /Passwort: RA-micro

RA-MICRO 30 Tage Testversion: Benutzer: 001 bis 004 / Passwort: v

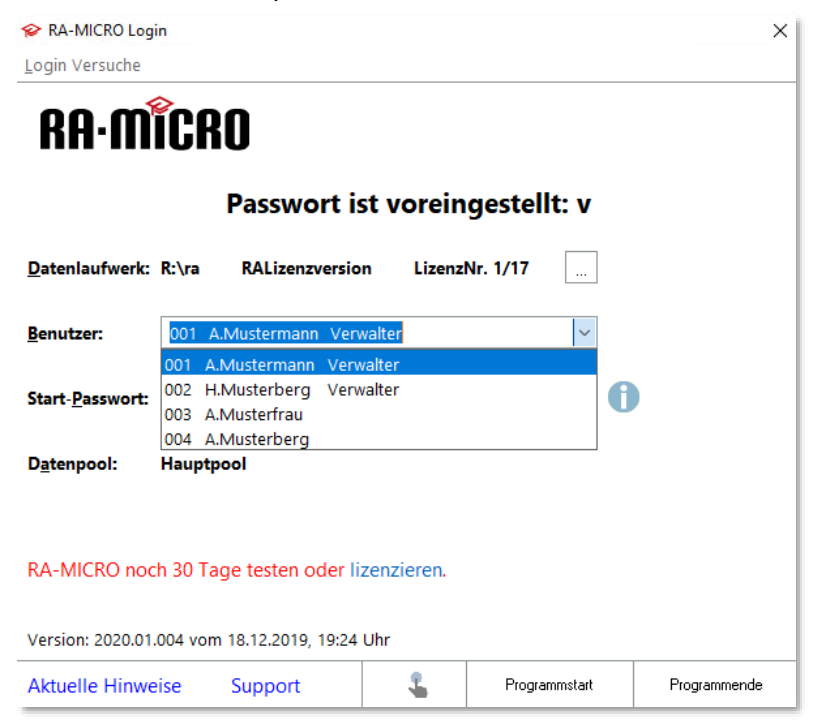

RA·MÎCRO

### 6. weitere Informationen

6.1 Windows Firewall lässt nur den Zugriff per RDP (TCP Port 3389) zu, alle weiteren Ports wie SMB Freigabe usw. sind blockiert und müssten durch den Systembetreuer der Kanzlei angepasst werden.

| Prindows Defender Firewall mit | Eingehende Regeln           |
|--------------------------------|-----------------------------|
| Eingehende Regeln              | Name                        |
| Ausgehende Regeln              | 🔮 _3389 RDP                 |
| > 툃 Überwachung                | S _RA-MICRO V_Block all TCP |
|                                | S _RA-MICRO V_Block all UDP |

6.2 Remotedesktopdienste sind nicht vorinstalliert, eine Anleitung dazu befindet sich auf dem vDeskop des vAdmin.

6.3 Bei der installierten Windows Server 2019 Version handelt es sich um eine Evaluierungsversion, welche bis zu 180 Tage getestet werden kann. Wie diese in eine Vollversion inkl. Aktivierung umgewandelt werden kann, wird in einer Anleitung auf dem vDesktop des vAdmin beschrieben.

### 7. Kontaktmöglichkeiten

RA-MICRO Software-Technisches Supportcenter Tel.: +493043598-792 E-Mail: <u>support.edv-anlage@ra-micro.de</u> Homepage: <u>https://wissenspool.ra-micro.de</u>

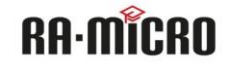